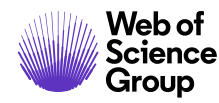

# Web of Science Core Collection Quick Reference Guide

Căutați peste 76 de milioane de înregistrări din reviste, conferințe și cărți de top în științe, științe sociale și științe umane pentru a găsi cercetarea de înaltă calitate cea mai relevantă pentru zona dvs. de interes. Folosind referințe citaționale, explorați conexiunile dintre articole care au fost stabilite de cercetătorii experți care lucrează în domeniul dvs.

### **Basic search**

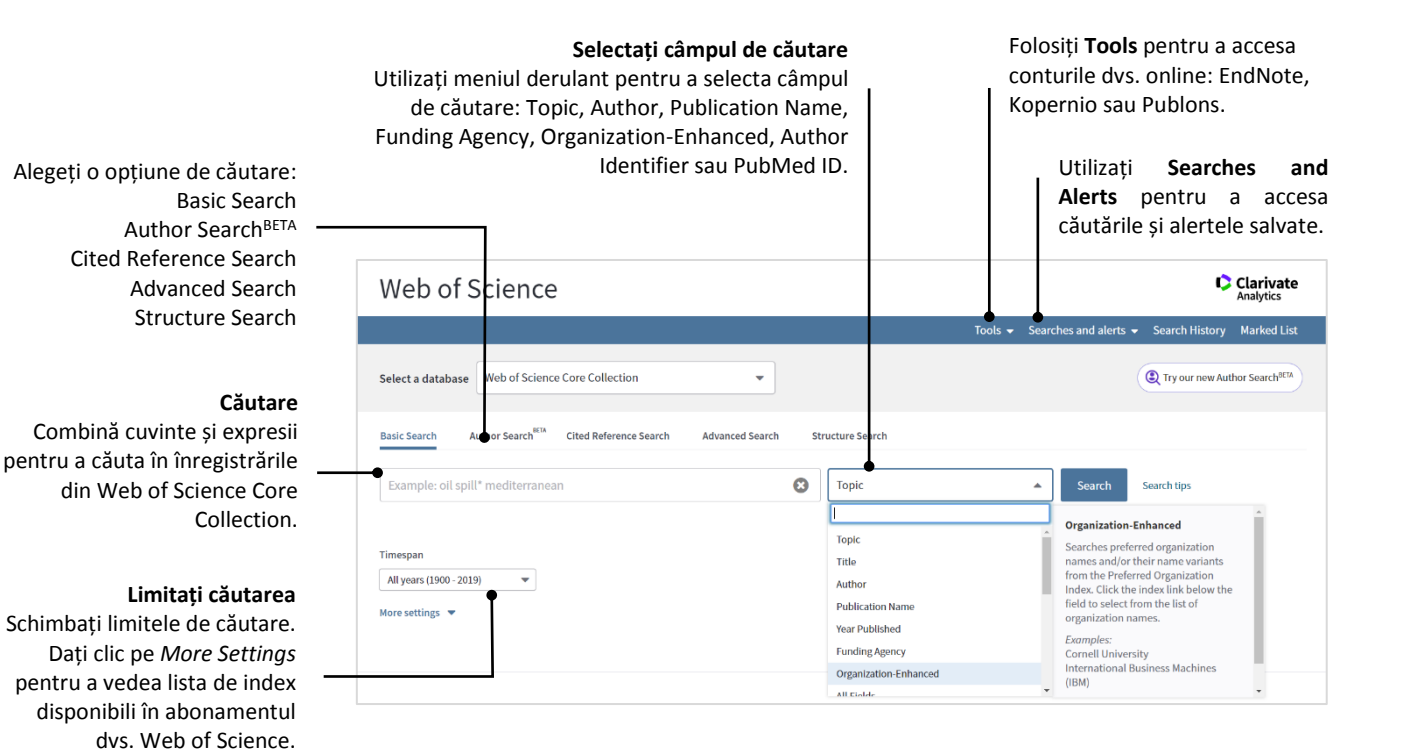

#### Operatori de căutare

Utilizarea operatorilor de căutare (AND, OR, NOT, NEAR, SAME) va varia în fiecare câmp de căutare. De exemplu:

Puteți utiliza **AND** în câmpul Topic, dar nu în câmpul Publication Name sau Source.

Puteți utiliza **NEAR** în majoritatea câmpurilor, dar nu în câmpul Year Published.

Puteți utiliza **SAME** în câmpul Address, dar nu și în alte câmpuri.

Rețineți că majuscula nu contează atunci când utilizați operatori de căutare.

#### Metacaractere (wildcards)

Wildcard-urile (\* \$ ?) sunt acceptate în majoritatea căutarilor; cu toate acestea, regulile de utilizare a wildcards vor varia în funcție de câmp.

#### Căutare de fraze

Pentru a căuta o expresie exactă, adăugați expresia în ghilimele. De exemplu, căutarea "energy conservation" va prelua înregistrări care conțin expresia energy conservation exactă.

#### Author Search<sup>BETA</sup>

În câmpurile corespunzătoare, găsiți un autor tastând numele de familie urmat de prenume. Puteți include o cratimă, un spațiu sau un apostrof. De exemplu:

#### Abrudan MB

Trausan-Matu S Berindan-Neagoe I

### **Search results**

#### Exportarea rezultatelor

Exportați în biblioteca dvs. EndNote, în InCites pentru analiză, salvați sub formă de text, e-mail, etc. Salvați până la 50 de liste Marked List care conțin până la 50.000 de înregistrări.

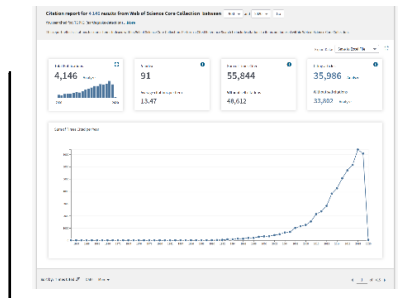

#### **Crearea unui raport de citare** Dați clic pe *Create Citation Report* pentru a vedea o imagine de ansamblu a citărilor pentru orice set de rezultate cu mai puțin de 10.000 de înregistrări.

Sortați rezultatele după Publication Date, Times Cited, Usage Count, Relevance. Meniul derulant *More* oferă opțiuni suplimentare.

> Dați clic pe *More* pentru a vedea căutarea completă. Dați clic pe **Create Alert** pentru a crea o alertă.

#### Filtrați rezultatele 🛛 —

Utilizați *Refine Results* pentru a filtra setul de rezultate și pentru a găsi Hot & Highly Cited Papers, lucrări Open Access, categorii de top, ani de publicare, etc. Dați clic pe *View All Options* pentru a vedea lista completă de câmpuri.

Dați clic pe *Full Text* pentru a vedea opțiunile de text integral. Dați clic pe *View Abstract* pentru a deschide rezumatul fiecărei înregistrări.

Dați clic pe titlul articolului – pentru a trece la înregistrarea completă. Link-uri la textul complet pot fi de asemenea disponibile.

| Web of Science InCites Journal Citation                 | Reports Essential Science Indicators EndNote Publons Kopernio Ad                                                                                                    | friana 🔻 Help 🔻 English 👻                                    |
|---------------------------------------------------------|----------------------------------------------------------------------------------------------------|--------------------------------------------------------------|
| Web of Science                                          | _                                                                                                    | Clarivate<br>Analytics                                       |
| Search                                                  | Tools                                                                                                    | earch History Marked List                                    |
| Results: 4,146<br>(from Web of Science Core Collection) | Sort by Date <u>Times Cited ↓</u> Usage Count Relevance More ♥                                                                                                    |                                                              |
| You searched for: TOPIC: (earthqua ke detection)More    | Steet Page C+ Export to InCites More  Add to Marked List                                                                                                    | Analyze Results                                              |
| Create an alert                                         | THE CENTENARY OF THE OMORI FORMULA FOR A DECAY LAW OF AFTERSHOCK ACTIVITY      Bey LITSULT: CGATA Y: MATSUREA DS                                                                              | Times Cited: 684<br>(from Web of Science Core                |
| Refine Results                                          | JOURNAL OF PHYSICS OF THE EARTH Volume: 43 Issue: 1 Pages: 1-33 Published: 1995<br>OLFAX 8 Free Full Text from Publisher View Abstract *                                                      | Usage Count 🗸                                                |
| Search within results for Q                             | 2. Minimum magnitude of completeness in earthquake catalogs: Examples from Alaska, the western United States, and Japan                                                                       | Times Cited: 657<br>(from Web of Science Core<br>Collection) |
| Filter results by:                                      | By: Wiemer, St. Wyss, M<br>BULLETIN OF THE SEISMOLOGICAL SOCIETY OF AMERICA Volume: 90 Issue: 4 Pages: 859-869 Published: AUG<br>2000                                                         | Usage Count 🛩                                                |
| 🗆 🍷 Highly Cited in Feld (18)                           | Os-F-X         Full Text from Publisher         View Abstract ▼                                                                                                    |                                                              |
| bet Papers in Field (1)     Open Access (87*)           | <ol> <li>Automatic and precise orthorectification, coregistration, and subpixel correlation of satellite images,<br/>application to ground deformation measurements</li> </ol>                | Times Cited: 401<br>(from Web of Science Core<br>Collection) |
| Associated Data (16)                                    | By: Leprince, Sebastien; Bartori, Sylvaira; Ayoub, Francois; et al.<br>IEEE TRANSACTIONS ON GEOSCIENCE AND REMOTE SENSING Volume: 45 Issue: 6 Pages: 1529-1558 Part: 1<br>Published: JUN 2007 | Usage Count 🗸                                                |
| Publication Years                                       | OSFFX Full Text from Publisher                                                                                                    |                                                              |
| 2020 (1)                                                | 4. Wavelet-based approach for structural damage detection                                                                                                    | Times Cited: 330<br>(from Web of Science Core                |
| 2019 (329)                                              | By: Hou, Z; Noori, M; St Amand, R<br>JOURNAL OF ENGINEERING MECHANICS-ASCE Volume: 126 Issue: 7 Pages: 677-683 Published: JUL 2000                                                            | Collection)                                                  |
| <ul> <li>2017 (337)</li> <li>2016 (325)</li> </ul>      | St-F-X Full Text from Publisher View Abstract ▼                                                                                                    | Usage Count 🛩                                                |
| more options / values                                   | 5. Investigating landslides with space-borne synthetic aperture radar (SAR) interferometry                                                                                                    | Times Cited: 324                                             |
| Refine                                                  | By: Colesanti, Carlo; Wasowski, Janusz<br>Conference: General Assembly of the Furgnean-Union-of-Geosciences Location: Vienna, AUSTRIA Date: APR 24-29                                         | (from Web of Science Core<br>Collection)                     |
| Web of Science Categories                               | 2005<br>Sponsor(s): European Geosci Union                                                                                                    | Usage Count 🗸                                                |
| GEOCHEMISTRY GEOPHYSICS<br>(1,162)                      | ENGINEERING GEOLOGY Volume: 88 Issue: 3-4 Pages: 173-199 Published: DEC 15 2006                                                                                                    |                                                              |
| GEOSCIENCES MULTIDISCIPLINARY<br>(924)                  | Pull rest from Publisher View Austract                                                                                                    |                                                              |
| REMOTE SENSING (590)     ENGINEERING ELECTRICAL         | 6. USE OF NEURAL NETWORKS IN DETECTION OF STRUCTURAL DAMAGE                                                                                                    | Times Cited: 305<br>(from Web of Science Core                |
| ELECTRONIC (518)<br>ENGINEERING CIVIL (418)             | By: WU, X; GHABOUSSI, J; GARRETT, JH<br>COMPUTERS & STRUCTURES Volume: 42 Issue: 4 Pages: 649-659 Published: FEB 17 1992                                                                      | Collection)                                                  |
| more options / values                                   | St-F-X Full Text from Publisher View Abstract ▼                                                                                                    | Usage Count 🗸                                                |
| Refine                                                  | 7. Lithospheric and upper mantle structure of southern Tibet from a seismological passive source                                                                                              | Times Cited: 289                                             |
| Document Types                                          | experiment                                                                                                    | (from web of science Core<br>Collection)                     |
| ARTICLE (3,071)     PROCEEDINGS PAPER (1,091)           | JOURNAL OF GEORGY STATE RESEARCH-SOLID EARTH Volume: 102 Issue: B12 Pages: 27491-27500 Published:<br>DEC 10 1997                                                                              | Usage Count 🛩                                                |
| REVIEW (79)     ROOK CHAPTER (60)                       | Gs-F-X Full Text from Publisher View Abstract ▼                                                                                                    |                                                              |
| EDITORIAL MATERIAL (27)                                 | 8. TELESEISMIC B-VALUES - OR, MUCH ADO ABOUT 1.0                                                                                                    | Times Cited: 269                                             |
| more options / values<br>Refine                         | By: FROHLICH, C; DAVIS, SD<br>JOURNAL OF GEOPHYSICAL RESEARCH-SOLID EARTH Volume: 98 Issue: B1 Pages: 631-644 Published: JAN 10<br>1000                                                       | (from Web of Science Core<br>Collection)                     |
| Organizations-Enhanced                                  | Ø5-F-X Full Text from Publisher View Abstract ▼                                                                                                    | usage count ~                                                |
| UNIVERSITY OF CALIFORNIA SYSTEM<br>(210)                | 9. Slow earthquakes coincident with episodic tremors and slow slip events                                                                                                    | Times Cited: 267                                             |
| CENTRE NATIONAL DE LA<br>RECHERCHE SCIENTIFIQUE CNRS    | By: Ito, Yoshihiro; Obara, Kazushige; Shiomi, Katsuhiko; et al.                                                                                                    | (from Web of Science Core<br>Collection)                     |
| (183)<br>CHINA EARTHQUAKE                               | SCIENCE Volume: 315 Issue: 5811 Pages: 503-506 Published: JAN 26 2007<br>Øs-r+x Full Text from Publisher View Abstract ▼                                                                      | Usage Count 🗸                                                |
| ADMINISTRATION (159) CHINESE ACADEMY OF SCIENCES        |                                                                                                    | Times Clark 201                                              |
| UNITED STATES DEPARTMENT OF                             | I ne detection of low magnitude seismic events using array-based waveform correlation<br>By: Gibbons, Steven J.; Ringdal, Frode                                                               | (from Web of Science Core<br>Collection)                     |
| more options / values                                   | GEOPHYSICAL JOURNAL INTERNATIONAL Volume: 165 Issue: 1 Pages: 149-166 Published: APR 2006                                                                                                    | Usage Count ~                                                |
| Refine                                                  | Select Page  Front to Inclines More  Add to Marked List                                                                                                    |                                                              |
| Funding Agencies                                        |                                                                                                    |                                                              |
| Authors                                                 | Son uy, Dave Intestited iz Usage Count Relevance More ♥                                                                                                    | 4 of 415 )                                                   |
| Source Titles 💌                                         | 4,166 records matched your query of the 76,302,897 in the data limits you selected.                                                                                                    |                                                              |
| View all options                                        | Kay: 🍽 🤻 = Structure available.                                                                                                    |                                                              |

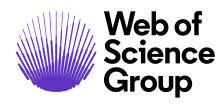

## Search results

Exportați în biblioteca dvs. EndNote, în InCites pentru analiză, salvați ca text, e-mail, etc. sau intr-o Marked List. Link către textul complet, abonamente de bibliotecă sau Google Scholar. Numărul Times Cited afișează de câte ori o lucrare a fost citată de alte lucrări indexate în Web of Science Core Collection. Cited References afisează numărul de documente citate de înregistrarea curentă.

Pentru a vizualiza Related Records care citează aceleași referințe citate cu înregistrarea pe care o vizualizați, dați clic pe linkul View Related Records.

Creați o Citation Alert pentru înregistrarea curentă. Primiti emailuri ori de câte ori o înregistrare pe care o specificați este citată de un articol nou.

|                | Web of Science InCites Journal Citation Reports Essential Science Indicators End                                                                                                    | Note Publons Kopernio                                                                                                    |                                    | Adriana 🔻 Help 👻 English 👻                                                          |   |  |  |  |  |  |
|----------------|----------------------------------------------------------------------------------------------------|----------------------------------------------------------------------------------------------------|------------------------------------|-------------------------------------------------------------------------------------|---|--|--|--|--|--|
| Titluri        | Web of Science                                                                                                    |                                                                                                    | Clarivate                          |                                                                                     |   |  |  |  |  |  |
| exate cum      | Search Search Results                                                                                                    | Tool                                                                                                    | ls 👻 Searches and ale              | erts 👻 Search History Marked List                                                   | Π |  |  |  |  |  |
| Titlurile în   |                                                                                                    | Options                                                                                                    | List                               |                                                                                     |   |  |  |  |  |  |
| traduse în 🗧   |                                                                                                    |                                                                                                    |                                    | ◀ 2 of 329 ▶                                                                        |   |  |  |  |  |  |
| gleză (US).    | Evaluation of Different Machine Learning Methods and                                                                                                    | Deep-Learning Convolutional Neur                                                                                                    | al Networks                        |                                                                                     |   |  |  |  |  |  |
|                | for Landslide Detection                                                                                                    |                                                                                                    | (                                  | Citation Network                                                                    |   |  |  |  |  |  |
| ume autor -    | By: Ghorbanzadeh, O (Ghorbanzadeh, Omid) <sup>[1]</sup> ; Blaschke, T (Blaschke, Thomas) <sup>[1]</sup>                                                                                                    | <sup>1</sup> ; Gholamnia, K (Gholamnia, Khalil) <sup>[2]</sup> ; Meena, SR (Me                                                                                                    | ena, Sansar Raj)                   | In Web of Science Core Collection                                                   |   |  |  |  |  |  |
| orilor sunt    | <ul> <li>[11]; Tiede, D (Tiede, Dirk)<sup>[11]</sup>; Aryal, J (Aryal, Jagannath)<sup>[3]</sup></li> <li>View Web of Science ResearcherID and ORCID</li> </ul>                                                    |                                                                                                    |                                    | 11 Paper                                                                            |   |  |  |  |  |  |
| numele de      | REMOTE SENSING                                                                                                    |                                                                                                    |                                    | Times Cited                                                                         |   |  |  |  |  |  |
| umelui (ex:    | Volume: 11 Issue: 2<br>Article Number: 196                                                                                                    |                                                                                                    |                                    |                                                                                     |   |  |  |  |  |  |
| garfield e).   | DOI: 10.3390/rs11020196<br>Published: JAN 2 2019                                                                                                    | DOI: 10.3390/rs11020196 All Times Cited O                                                                                                    |                                    |                                                                                     |   |  |  |  |  |  |
| -              | Document Type: Article<br>View Journal Impact                                                                                                    |                                                                                                    |                                    | 11 in All Databases                                                                 |   |  |  |  |  |  |
| ri de autor    | Abstract                                                                                                    |                                                                                                    |                                    | seemore counts                                                                      |   |  |  |  |  |  |
| RCID pot fi    | There is a growing demand for detailed and accurate landslide maps and inventorie                                                                                                    | es around the globe, but particularly in hazard-prone reg                                                                                                    | gions such as the                  | 66                                                                                  |   |  |  |  |  |  |
| i când sunt    | satellite and topographic factors to analyze the potential of machine learning metho                                                                                                    | Himatayas. Most standard mapping methods require expert knowledge, supervision and fieldwork. In this study, we use optical data from the Rapid Eye satellite and topographic factors to analyze the potential of machine learning methods, i.e., artificial neural network (ANN), support vector machines (SVM) |                                    |                                                                                     |   |  |  |  |  |  |
| disponibili.   | and random forest (RF), and different deep-learning convolution neural networks (<br>zone to independently evaluate the performance of different methods in the highly                                            | .NNs) for landslide detection. We use two training zones<br>landslide-prone Rasuwa district in Nepal. Twenty differ                                                                                                    | and one test<br>ent maps are       | View Related Records                                                                |   |  |  |  |  |  |
| -              | created using ANN, SVM and RF and different CNN instantiations and are compared<br>over-union (mIOU) and other common metrics. This accuracy assessment yields the                                                | against the results of extensive fieldwork through a mea<br>a best result of 78.26% mIOU for a small window size CN                                                                                                    | an intersection-<br>IN, which uses | Most recently cited by:                                                             |   |  |  |  |  |  |
| Abstracts)     | spectral information only. The additional information from a 5 m digital elevation n<br>but does not improve the overall classification accuracy. CNNs do not automatically                                       | nodel helps to discriminate between human settlements<br>y outperform ANN, SVM and RF, although this is sometim                                                                                                    | s and landslides<br>nes claimed.   | Zhong, Cheng; Liu, Yue; Gao, Peng; et al.<br>Landslide mapping with remote sensing: |   |  |  |  |  |  |
| t indexate.    | Rather, the performance of CNNs strongly depends on their design, i.e., layer depth                                                                                                    | , input window sizes and training strategies. Here, we co                                                                                                    | unclude that the                   | challenges and opportunities.<br>INTERNATIONAL JOURNAL OF REMOTE                    |   |  |  |  |  |  |
|                | in a trial-and-error manner. Nevertheless, deep-learning can improve landslide ma                                                                                                    | oping in the future if the effects of the different designs a                                                                                                    | are better                         | SENSING (2019/2020)<br>Ghorbanzadeh, Omid; Meena, Sansar Raj;                       |   |  |  |  |  |  |
| (eyWords)      | understood, enough training samples exist, and the effects of augmentation strateg                                                                                                    | jes to artificially increase the number of existing sample                                                                                                    | is are better                      | Blaschke, Thomas; et al.<br>UAV-Based Slope Failure Detection Using                 |   |  |  |  |  |  |
| nt indexate    | Keywords                                                                                                    |                                                                                                    |                                    | Networks.<br>REMOTE SENSING (2019)                                                  |   |  |  |  |  |  |
| fi căutate.    | <ul> <li>Author Keywords: deep-learning; convolution neural networks (CNNs); artificial neuron (mIOU)</li> </ul>                                                                                                  | ural network; RapidEye; landslide mapping; mean inters                                                                                                    | section-over-                      | View All                                                                            |   |  |  |  |  |  |
| t cuvinte și   | KeyWords Plus: ANALYTIC HIERARCHY PROCESS; IMAGE-ANALYSIS; GORKHA EARTH                                                                                                    | QUAKE; RANDOM FOREST; CLASSIFICATION; MODELS; R                                                                                                    | EGRESSION; TREE                    |                                                                                     |   |  |  |  |  |  |
| din titlurile  | Author Information                                                                                                    |                                                                                                    |                                    | Use in Web of Science                                                               |   |  |  |  |  |  |
| elor citate.   | Heprint Address: Gnorbanzaden, O (reprint autnor)                                                                                                    |                                                                                                    |                                    | 21 26                                                                               |   |  |  |  |  |  |
| l cheie sau    | Addresses:                                                                                                    |                                                                                                    |                                    |                                                                                     |   |  |  |  |  |  |
| a efectua o    | +     [ 1 ] Univ Sanzourg, urgit Geotimormat Z GIS, A-SU20 Sanzburg, Austria     Least Loo Days     Since 2013       +     [ 2 ] Univ Tabritz, Dept Remote Sensing & GIS, Tabritz 5166616471, Iran     Learm more |                                                                                                    |                                    |                                                                                     |   |  |  |  |  |  |
| ermenilor.     | illor. + [3] Univ Tasmania, Discipline Geog & Spatial Sci, Hobart, Tas 7005, Australia                                                                                                    |                                                                                                    |                                    |                                                                                     |   |  |  |  |  |  |
|                | E-mail Addresses: omid.gnorbanzadeh@stud.sbg.ac.at; I homas.Blaschke@sbg.ac.<br>dirk.tiede@sbg.ac.at; Jagannath.Aryal@utas.edu.au                                                                                 | .at; khalil.gh3@gmail.com; sansarraj.meena@sbg.ac.at;                                                                                                    | ŕ                                  | This record is from:<br>Web of Science Core Collection                              |   |  |  |  |  |  |
|                | Funding                                                                                                    |                                                                                                    |                                    | - science citation moex expanded                                                    |   |  |  |  |  |  |
| ganization     | Funding Agency                                                                                                    | Show details                                                                                                    | Grant                              | Suggest a correction                                                                |   |  |  |  |  |  |
| Enhanced       | Austrian Science Fund (FWF)                                                                                                    |                                                                                                    | DK W 1237-N23                      | the data in this record, please suggest a<br>correction.                            |   |  |  |  |  |  |
| orilor sunt    | Austrian Science Fund through the project MORPH (Mapping, Monitoring and Mode                                                                                                    | eling the Spatio-Temporal Dynamics of Land Surface                                                                                                    | FWF-P29461-                        |                                                                                     |   |  |  |  |  |  |
| fi căutate.    | Morphology)                                                                                                    |                                                                                                    | N29                                |                                                                                     |   |  |  |  |  |  |
| sunt listate   | view runding text                                                                                                    |                                                                                                    |                                    |                                                                                     |   |  |  |  |  |  |
| lisponibile.   | Publisher<br>MDPI, ST ALBAN-ANLAGE 66, CH-4052 BASEL, SWITZERLAND                                                                                                    |                                                                                                    |                                    |                                                                                     |   |  |  |  |  |  |
| ced Names      | Journal Information                                                                                                    |                                                                                                    |                                    |                                                                                     |   |  |  |  |  |  |
| u a ajuta la   | Table of Contents: Current Contents Connect<br>Performance Trends: Essential Science Indicators                                                                                                    |                                                                                                    |                                    |                                                                                     |   |  |  |  |  |  |
| tituțiilor cu  | Impact Factor: Journal Citation Reports                                                                                                    |                                                                                                    |                                    |                                                                                     |   |  |  |  |  |  |
| u cu multe     | Categories / Classification                                                                                                    |                                                                                                    |                                    |                                                                                     |   |  |  |  |  |  |
| de adresă.     | Web of Science Categories: Remote Sensing                                                                                                    | Pentru a accesa PDF-ul,                                                                                                    | , dați clic pe                     | e butonul Kopernio.                                                                 |   |  |  |  |  |  |
|                | Document Information                                                                                                    | Kopernio este un plugi                                                                                                    | n de brows                         | ser gratuit, ușor de                                                                |   |  |  |  |  |  |
|                | Language: English<br>Accession Number: WOS:000457939400091                                                                                                    | utilizat, care vă ajută                                                                                                    | să econom                          | isiți timp accesând                                                                 |   |  |  |  |  |  |
| e finanțare    | ISSN: 2072-4292                                                                                                    | textul complet al artico                                                                                                    | olelor, aduc                       | când abonamentele                                                                   |   |  |  |  |  |  |
| e finanțare, 📑 | Other Information                                                                                                    | instituționale, precum                                                                                                    | și conținut                        | ul Open Access în                                                                   |   |  |  |  |  |  |
| iții și textul | View PDF                                                                                                    | fluxul de lucru Web of                                                                                                    | r Science. D                       | Descărcați Kopernio                                                                 |   |  |  |  |  |  |
| nțării pot fi  | re Collection: 11                                                                                                    | pentru Chrome, Firefox                                                                                                    | sau Opera                          | tolosind managerul                                                                  |   |  |  |  |  |  |
| căutate.       | See fewer data fields                                                                                                    | de extensii al browserul                                                                                                    | ui sau acces                       | sati kopernio.com.                                                                  |   |  |  |  |  |  |

Toate titlurile sunt ind au fost publicate. limbi străine sunt en

N

Numele tuturor aut indexate. Căutati familie si initiala prenu

#### Identificato

ResearcherID și O căutați și afișaț

### Rezumate (

Toate rezumatele sunt

Cuvinte cheie (K Author Keywords sun și pot KeyWords Plus sunt expresii preluate o articol Dați clic pe cuvântu expresie pentru a căutare a t

## Adrese și Or

Toate adresele aut indexate și pot Adresele reprint s când sunt d Organization Enhand sunt utilizate pentru identificarea inst nume complexe sa variante

#### Informații de

See fewer data fields

Numele agențiilor de numerele de subven de confirmare a finar căutate.

3

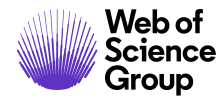

# **Cited reference search**

| With of Science     Notions - Nolp - English -       Web of Science     Clarivate<br>Address                                                                    |             |                                                |                                                                                                    |                                                                |                                | Primul pas                |          |                                                                                                    |        |                                            |                         |                                                                     |
|----------------------------------------------------------------------------------------------------|-------------|------------------------------------------------|----------------------------------------------------------------------------------------------------|----------------------------------------------------------------|--------------------------------|---------------------------|----------|----------------------------------------------------------------------------------------------------|--------|--------------------------------------------|-------------------------|---------------------------------------------------------------------|
| Tools  Select a database Web of Science Core Collection  General Author Searches and alerts  General Author Search  End the atticles that rile a person't work. |             |                                                |                                                                                                    | (Q Try                                                         | our new Aut                    | thor Search <sup>wm</sup> | -        | <ul> <li>Accesați Cited Reference Search.</li> <li>Căutare după Cited Title, Cited Author, Cited Work,<br/>Cited Year, Volume, Issue, sau Page.</li> <li>Utilizati Journal Abbreviațions List pentru prescurtări</li> </ul> |        |                                            |                         |                                                                     |
| Step 1: Enter information about the cited work. Field CARLONI M                                                                                                 | ds are comb | ined with the Boolean AND ope                  | Cited Author                                                                                                    | •                                                              |                                |                           |          |                                                                                                    |        |                                            |                         |                                                                     |
| Select from Index                                                                                                    |             |                                                |                                                                                                    |                                                                |                                |                           |          |                                                                                                    |        |                                            |                         |                                                                     |
| Example: J Comp* Appl* Math*                                                                                                    | Ť.          | Select Page Select All *                       | Clear                                                                                                    |                                                                |                                |                           |          |                                                                                                    |        | Ł Export Table                             | Finish Search           | Al doilea nas                                                       |
| Select from Index<br>View abtrovision list                                                                                                    | Sele        | ct Cited Author                                | Cited Work     [Hide Expanded Titles]                                                                              | Title (Expand Titles)                                          | Early<br>Access<br>Year<br>*** | Year 🖨                    | Volume 🖨 | Issue 🖨                                                                                                    | Page ≑ | Identifier 🗗 🕈                             | Citing<br>Articles ** 🗢 | Selectați referințele, inclusiv                                     |
| Lample, 1940 of 1940 1940                                                                                                    |             | Andreoni, B., Carloni, M<br>[Show all authors] | Chirurgia italiana                                                                                                 | Flexible sigmoidoscopy as a<br>colorectal cancer               |                                | 2000                      | 52       | 3                                                                                                    | 257    |                                            | 3                       | variantele, de inclus în căutarea                                   |
|                                                                                                    |             | BARRA, DCARLONI, M  + [Show all authors]       | ATTI DELLA ACCADEMIA<br>NAZIONALE DEI LINCEI<br>RENDICONTI-CLASSE DI<br>SCIENZE FISICHE-<br>MATEMATICHE & NATURALI | PRIMARY STRUCTURE OF<br>ASPARTATE-<br>AMINOTRANSFERASE<br>FROM |                                | 1974                      | 56       | 4                                                                                                    | 589    |                                            | 4                       | dvs., apoi dați clic pe Finish<br>Search pentru a afișa rezultatele |
|                                                                                                    |             | Bassi, LCarloni, M                             | INTERNATIONAL JOURNAL<br>OF RADIATION BIOLOGY                                                                      | X-irradiated human<br>lymphocytes with<br>unstable             |                                | 2003                      | 79       | 12                                                                                                    | 943    | DOI: 10.1080/095<br>530003100016329<br>30  | 15                      | căutării.                                                           |
|                                                                                                    |             | Bassi, LCarloni, M.<br>+ [Show all authors]    | MulaL Res                                                                                                    | Pifithrin-a, an inhibitor of<br>p53, enhances the              |                                | 2002                      | 499      |                                                                                                    | 14     |                                            | 1                       |                                                                     |
|                                                                                                    |             | Bassi, LCarloni, M<br>[Show all authors]       | MUTATION RESEARCH-<br>FUNDAMENTAL AND<br>MOLECULAR MECHANISMS<br>OF MUTAGENESIS                                    | Pifithrin-alpha, an inhibitor<br>of p53, enhances the          |                                | 2002                      | 499      | 2                                                                                                    | 163    | DDI: 10.1016/S00<br>27-5107(01)00273<br>-1 | 29                      |                                                                     |

### Sfaturi de căutare Cited reference search:

- Utilizați wildcards pentru Cited Authors și Cited Work.
- Căutați variante (uneori lucrările sunt citate incorect) înainte de a finaliza căutarea.
- Numărul *Citing Articles* reflectă citările din toți anii și toate edițiile Web of Science Core Collection- chiar și anii și edițiile la care nu sunteți abonat.
- Toate referințele citate (*cited references*) sunt indexate și pot fi căutate, inclusiv referințe la cărți, brevete, etc. Autori secundari, titluri complete și abrevieri ale surselor non-standard sunt căutate automat în toate înregistrările din Web of Science. Rețineți că o căutare de acest fel poate înapoia rezultate parțiale.
- Din 2012, toate referințele la articolele "non source" (cărți, articole din ziare, etc.) sunt complet indexate (lista completă de autori, titlul complet, etc.), după cum au fost publicate. Dați clic pe *Show Expanded Titles* pentru a vedea informațiile complete.

#### Profilul dvs. Web of Science

#### Asistență

- Salvați înregistrări în EndNote online Dați clic
- Integrați profilul Publons
- Salvați istoricul de căutare
- Creați alerte de căutare
- Creați alerte de citare
- Salvați setări personalizate de căutare
- Salvați Marked Lists

- Dați clic pe butonul *Help* din orice pagină pentru a obține ajutor asupra funcțiilor, precum și sfaturi și exemple de căutare detaliate.
- Rămâneți informat despre Web of Science la: www.clarivate.com/products/web-of-science.

Contactați biroul de asistență tehnică pentru regiunea dvs. la: www.clarivate.com/products/web-of-science/contact-us

LibGuides: www.clarivate.libguides.com

Contactați experții noștri astăzi

+1 215 386 0100 (U.S.) +44 (0) 20 7433 4000 (Europe) webofsciencegroup.com

© 2019 Clarivate Analytics. Web of Science Group and its logo, as well as all other trademarks used herein are trademarks of their respective owners and used under license.